# Tips & Tricks: Honors Course Registration

- Searching for honors courses in ConnectCarolina
- Finding course descriptions and registration details in ConnectCarolina
- Wait listing an honors course
- Credit hours for HNRS courses

#### Searching for honors courses in ConnectCarolina

A new feature available in ConnectCarolina allows you to search for all honors courses being offered in a given semester. You can also search for all honors courses which fulfill a specific General Education requirement! Here's how:

- 1. Go to *Class Search* and choose the appropriate term from the drop down box
- 2. Under Class Search Criteria>Search by General Education Requirements, type "HNRS" in the search box.
- (OPTIONAL) If you wish to search for honors courses which fulfill a specific General Education requirement, you can click the + button to add another course attribute.

| stitution            | LINC-Chanal Hill                                        |
|----------------------|---------------------------------------------------------|
|                      |                                                         |
| erm                  | 2012 Spring - 💎 📜                                       |
| elect at least 2 sea | rch criteria. Click Search to view your search results. |
| lass Search Crite    | ria                                                     |
| 🔻 Search by Gene     | ral Education Requirements                              |
| 1 HNRS               |                                                         |
|                      |                                                         |
| Course Subject       | select subject                                          |
| Course Number        | is everthe                                              |
|                      |                                                         |
| Course Career        | ▼                                                       |
|                      | Show Open Classes Only                                  |
|                      | Show Open Entry/Exit Classes Only                       |
|                      |                                                         |
| Use Additional Searc | h Criteria to narrow your search results.               |
| Additional Sea       | rch Criteria                                            |
|                      |                                                         |

4. Click Search.

## Finding course descriptions and registration details in ConnectCarolina

Detailed course descriptions and registration information are available for all honors courses in ConnectCarolina...if you know where to look!

- 1. After performing a class search, click on the course section number to view the *Class Detail* page.
- 2. Scroll to the *Class Notes* section at the bottom of the page to view registration notes, course description, and instructor information.

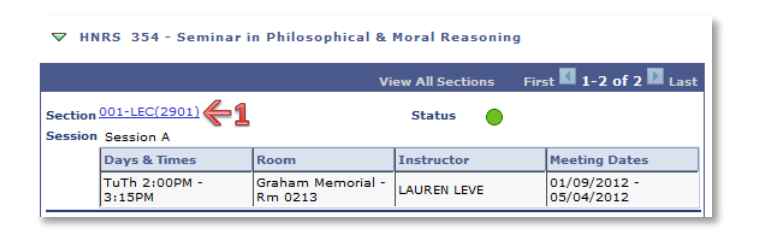

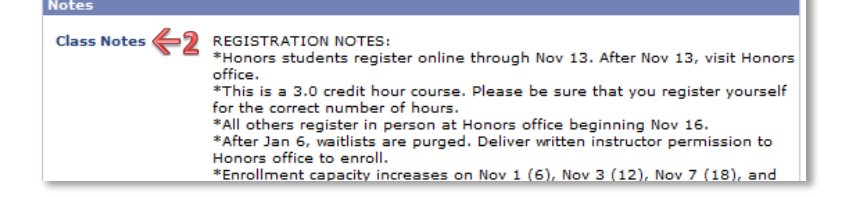

## Wait listing an honors course

If you attempt to wait list an honors course online and find that it is full, you must submit an online <u>Honors Carolina</u> <u>Course Wait List Request form</u>. This form routes to the Honors Carolina office where wait lists are managed throughout the registration period.

If a seat becomes available in a closed course and you are next on the wait list, the Honors Carolina office will email you for confirmation that you still wish to be enrolled.

Wait lists are maintained until the Friday before the semester begins, at which time they are purged. Instructors receive a list of students who were on the wait list, but are under no obligation to use that list as criteria for prioritizing additional enrollments once classes begin.

Once wait lists have been purged, enrollment in an honors course requires written permission from the instructor. Permission should be delivered by the student to the Honors Carolina office.

#### NOTE: YOU ARE ONLY ALLOWED TO SUBMIT TWO WAIT LIST REQUESTS EACH SEMESTER.